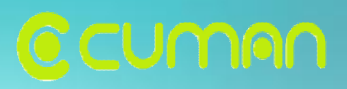

# Firmware Download User's Manual

**Product : CP-100G (GSM/GPRS)** 

 Ver 0.9

 009.02

CUMAN Co., Ltd LBS Device and Solution

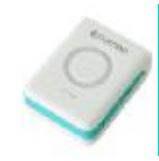

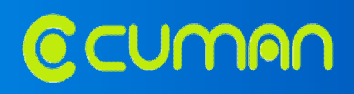

### **Firmware Download**

1) Double click on

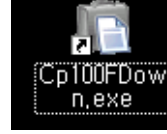

icon on your PC or run the program 'Cp100FDown.exe'.

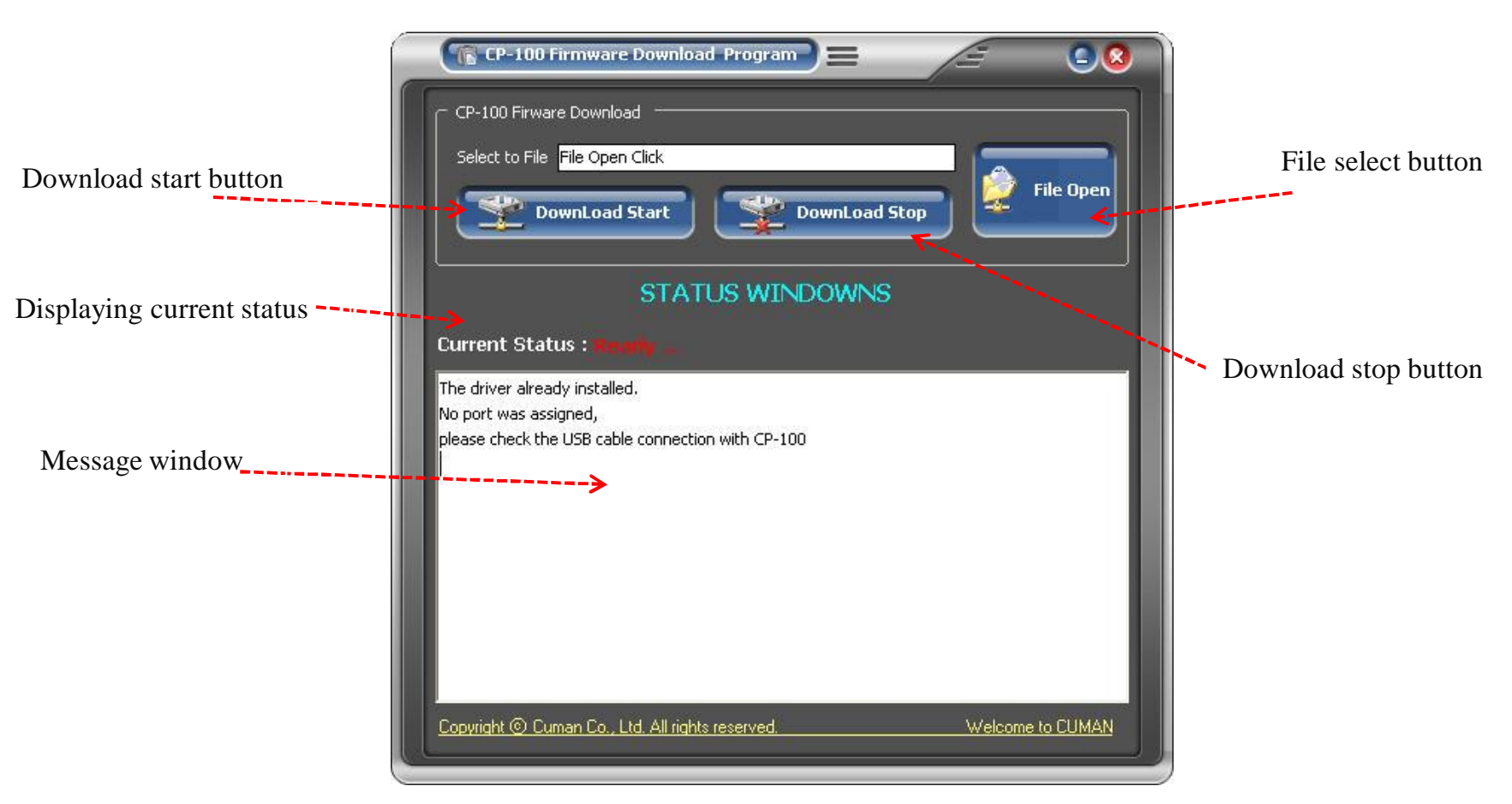

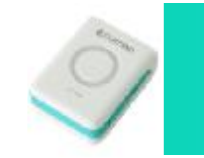

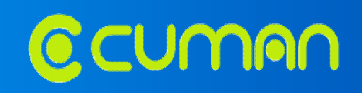

2) Click 'FileOpen' and select firmware file of which extension name is 'cof' (\*.cof).

| ( TE CP-   | 100 Firmware Downl                 | oad Program       | = /             | li <sup>1</sup> | 00        |
|------------|------------------------------------|-------------------|-----------------|-----------------|-----------|
| CP-100 F   | Firware Download                   |                   |                 |                 |           |
| Select to  | ) File <mark>ISDK₩sdk_AR151</mark> | 11₩Projects₩CP100 | )₩src₩orion.cof |                 |           |
|            |                                    |                   |                 | 2               | File Open |
|            | OownLoad Start                     | Dow               | nLoad Stop      | <u>التــــ</u>  |           |
| L          | CTA                                |                   |                 |                 | J         |
|            | STA                                | TUS WINDU         | WIND            |                 |           |
| Current    | Status : <b>Boorly</b>             |                   |                 |                 |           |
| The driver | already installed.                 |                   |                 |                 |           |
| No port wa | is assigned,                       | -1' "IL CD 100    |                 |                 |           |
| please che | CK THE USB CADIE CONNEC            | ction with CP-100 |                 |                 |           |

#### 3) After selecting firmware file, connect CP-100G with your PC by USB Power/data cable.

Make sure your device, CP-100G is power-off before starting download of firmware.

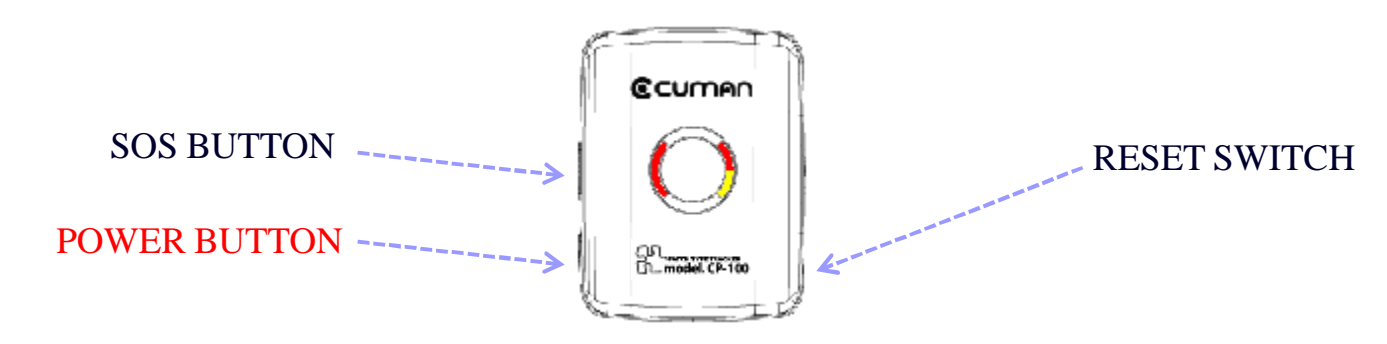

Ver. 0.9 CP-100 / 2009-02

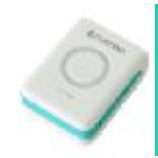

CUMAN

4) After making CP-100G be power-off, Click 'DownLoad Start'.

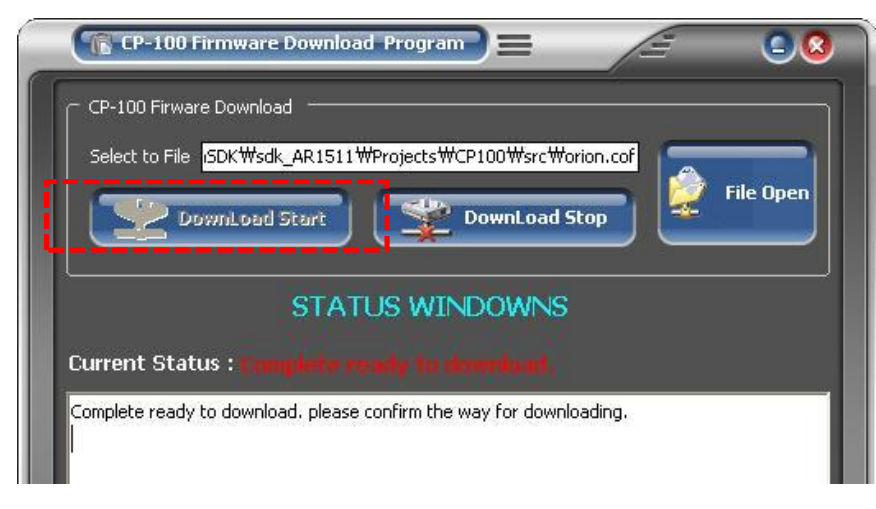

### In case of ERROR window appearing

#### **Disconnection with CP-100G**

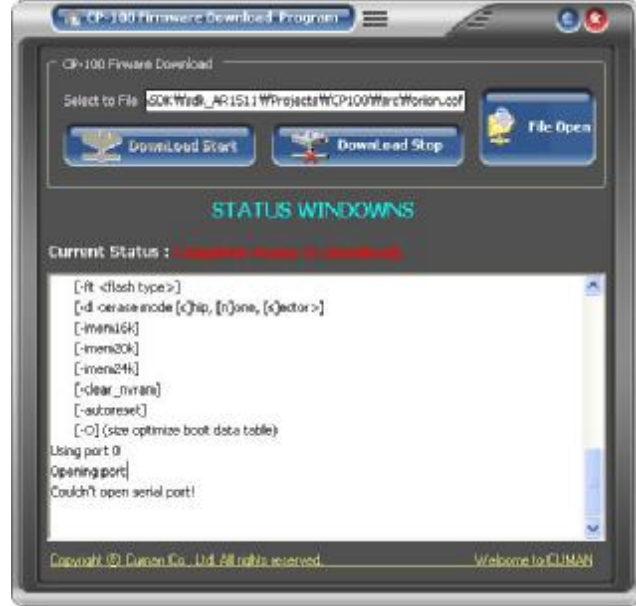

#### Not select file

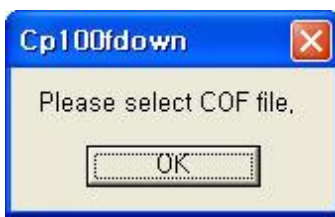

When ERROR window appears, click 'DownLoad Stop', and make sure of connection status or firmware file selection. Then click 'DownLoad Start'.

Ver. 0.9 CP-100 / 2009-02

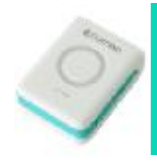

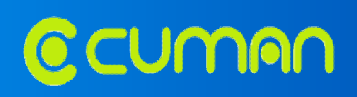

4.1) Press and hold SOS button, press and hold POWER button while you are pressing

SOS button until download is completed, which shall take about 20 seconds.

4.2) You can see the progress in downloading as below window.

Tip 1. If any of SOS & POWER button was released during download, it shall not be completed. Tip 2. During process of download, all of LED lights of CP-100G shall be on.

CP-100 Pressure Download Program

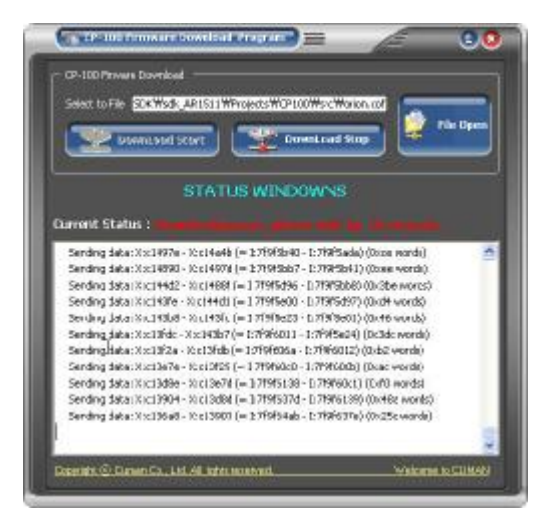

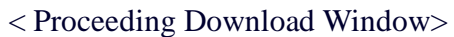

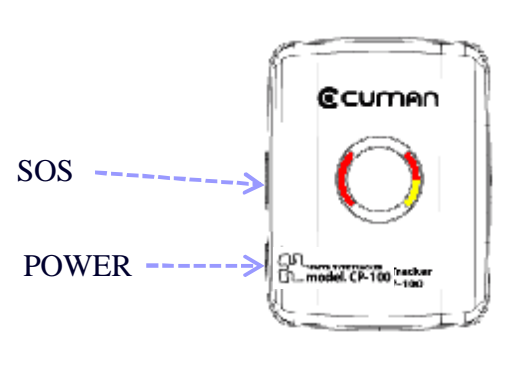

< Download Completion Window>

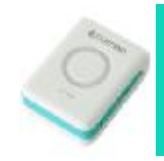

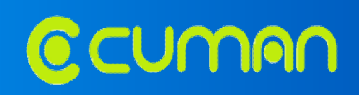

#### 5) How to start it again in case of download ERROR

Download ERROR may be occurred if USB cable was plug out from the PC or CP-100G in the downloading. If below windows shall appear on your PC then you have to need to repeat the whole procedures of clause 4).

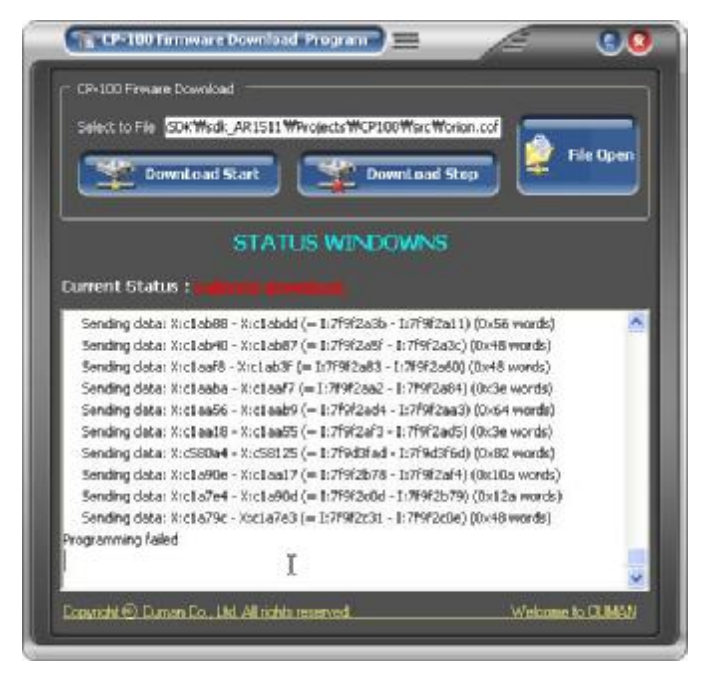

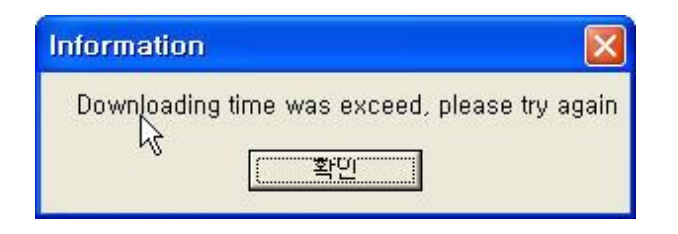

#### 6) Download Completion

When download is completed, disconnect CP-100G from your PC.

After download, please refer to User's Manual for CP-100G to use it.

Ver. 0.9 CP-100 / 2009-02